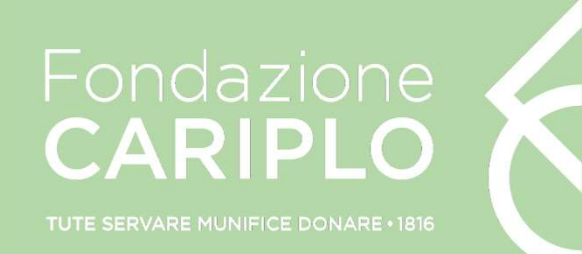

## **Come aderire al progetto Territori Virtuosi** Guida alla compilazione online

## Guida all'adesione online

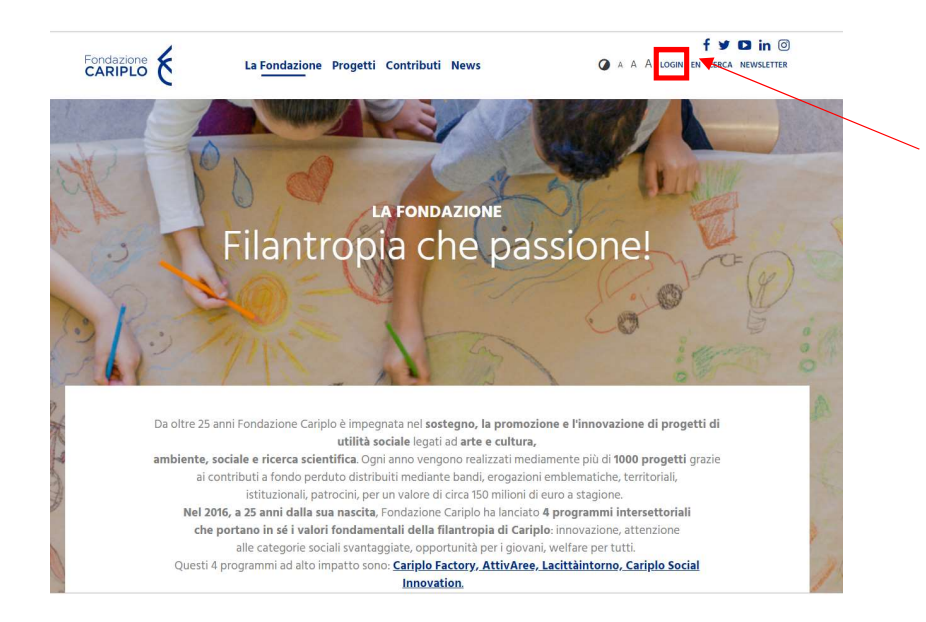

Accedere all'area riservata Cliccare su «Nuovo progetto» Cliccare su «Ambiente» Cliccare su «Call for interest Territori Virtuosi 2019»

## Call for interest Territori Virtuosi 2019

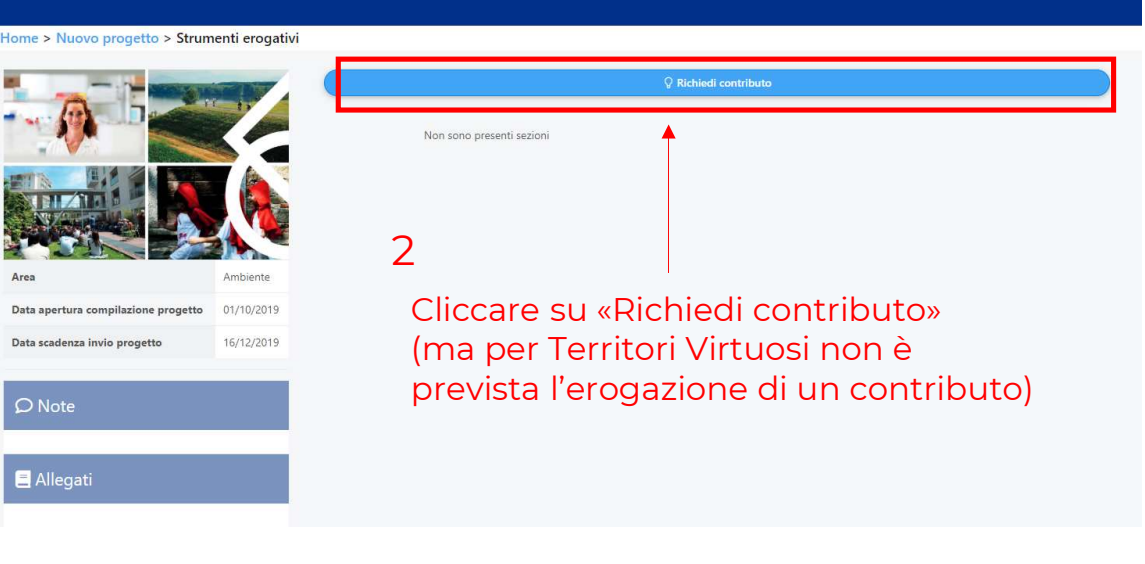

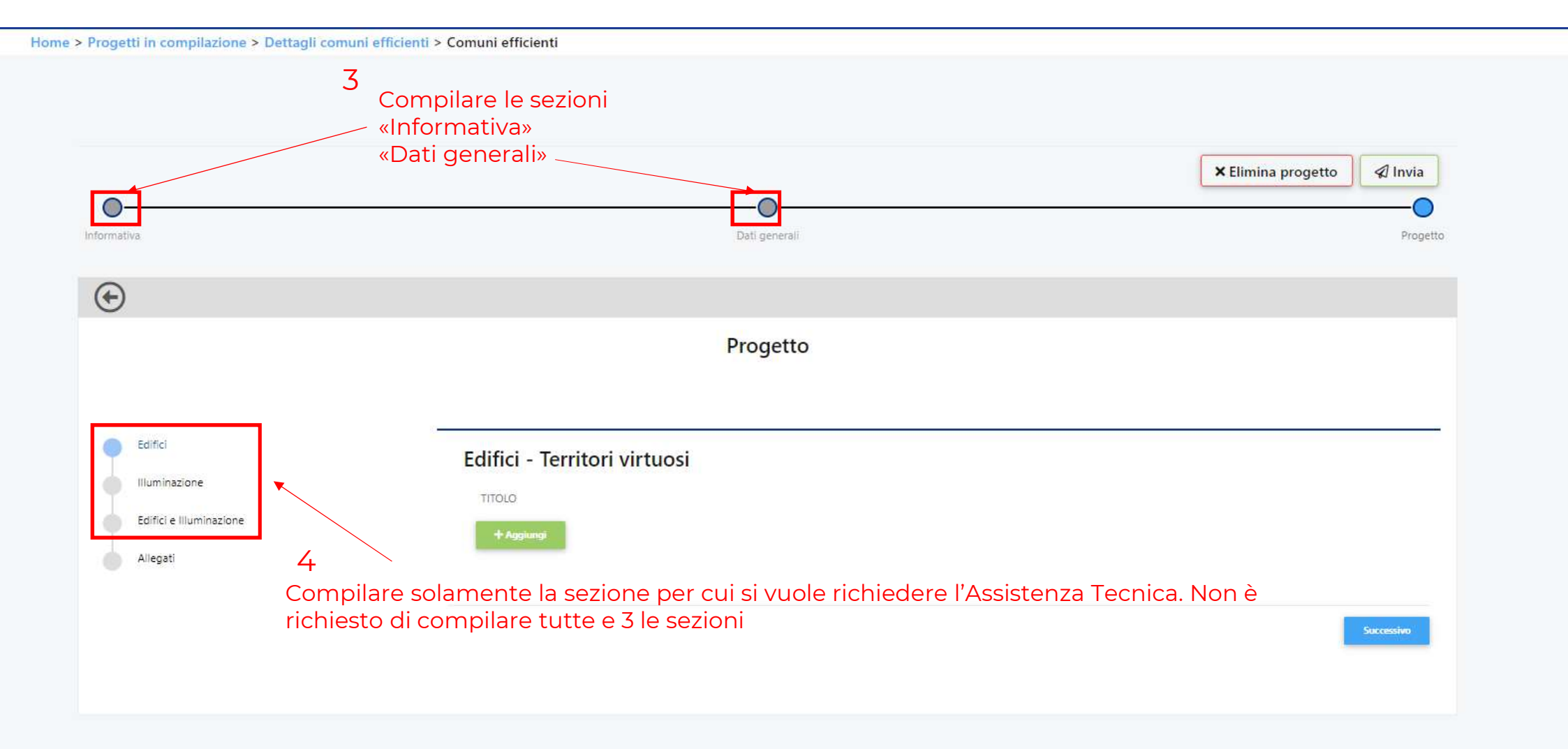

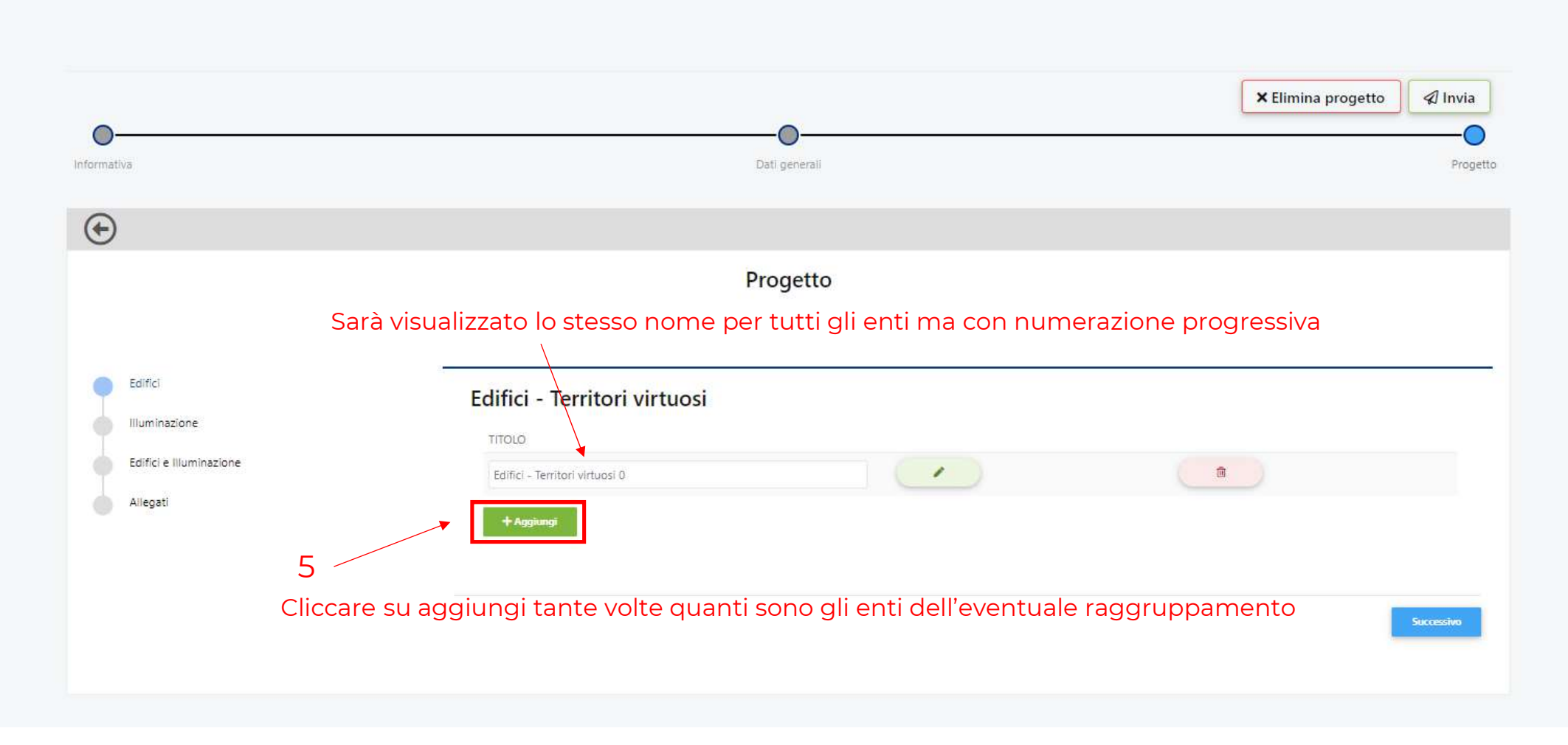

## Edifici - Territori virtuosi 0

| 1. * Nome Ente                                                                        |                                                                   |  |  |
|---------------------------------------------------------------------------------------|-------------------------------------------------------------------|--|--|
|                                                                                       |                                                                   |  |  |
|                                                                                       |                                                                   |  |  |
| Amministrazione pubblica                                                              |                                                                   |  |  |
| Ente non profit                                                                       |                                                                   |  |  |
|                                                                                       |                                                                   |  |  |
| 3. * Indicare l'ammontare delle risorse economiche disponibili                        | i a supporto degli investimenti (€)                               |  |  |
|                                                                                       |                                                                   |  |  |
|                                                                                       |                                                                   |  |  |
| Dati degli edifici che si vogliono r                                                  | riqualificare                                                     |  |  |
| but degli culler ene si vogliono i                                                    | iquamente                                                         |  |  |
| <ol> <li>Quanti sono gli edifici che si vogliono riqualificare</li> </ol>             |                                                                   |  |  |
|                                                                                       |                                                                   |  |  |
| 5. * Se in essere, indicare l'anno di scadenza del contratto Gest                     | stione Calore/Global Service, altrimenti indicare senza contratto |  |  |
| 0 2020                                                                                |                                                                   |  |  |
| 2021                                                                                  |                                                                   |  |  |
| 0 2021                                                                                |                                                                   |  |  |
| 2022                                                                                  |                                                                   |  |  |
| 2022<br>2023                                                                          |                                                                   |  |  |
| 2022<br>2023                                                                          |                                                                   |  |  |
| 2022 2023 6. * è presente un unico gestore/conduttore degli edifici?                  |                                                                   |  |  |
| 2022 2023 6. * è presente un unico gestore/conduttore degli edifici? 51               |                                                                   |  |  |
| 2022 2023 6. * è presente un unico gestore/conduttore degli edifici? SI NO            |                                                                   |  |  |
| 2021 2023 6.* è presente un unico gestore/conduttore degli edifici? 51 NO             |                                                                   |  |  |
| 2022<br>2023<br>5.* è presente un unico gestore/conduttore degli edifici?<br>51<br>NO |                                                                   |  |  |

Compilare la scheda della sezione selezionata. Se un dato manca o non è noto indicare «O» Le informazioni richieste sono indicate nell'allegato B «Dati necessari alla compilazione del modulo online»

| nformativa                                                                                                    |                                       | Dati generali                  |                              |                                 | × Elimina progetto | Invia |
|----------------------------------------------------------------------------------------------------|---------------------------------------|--------------------------------|------------------------------|---------------------------------|--------------------|-------|
| ( Contraction of the second second s |                                       |                                |                              |                                 |                    |       |
| Falfel                                                                                                    |                                       | Progetto                       |                              |                                 |                    |       |
| Edifici e Illuminazione<br>Allegati                                                                                                    | Allegati                              | TITOLO / DESCRIZIONE           |                              | NOME FILE                       |                    |       |
|                                                                                                    | Categoria                             |                                |                              |                                 | 🗁 Seleziona        | •     |
|                                                                                                    | Titolo / Descrizione  Salva × Annulla |                                | 7                            | Adesione A/Adesione B*<br>Altro |                    | •     |
|                                                                                                    | Precedente                            | Inserire gli a<br>L'allegato A | llegati.<br>desione A/Adesio | ne B è obbligatoi               | rio                | Salva |

E